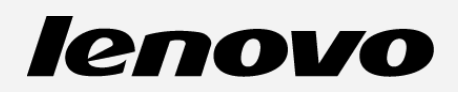

# Lenovo A1000

Használati útmutató V1.0

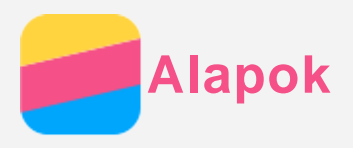

Mielőtt felhasználná ezt az információt és a támogatott terméket, olvassa el a következőket:

- Gyors használatba vételi útmutató
- Jogi nyilatkozatok
- Függelék

A *Gyors használatba vételi útmutató* és a *Jogi nyilatkozatok* felkerültek a webhelyre a http://support.lenovo.com címre.

## Műszaki adatok

Ez a rész csak a vezeték nélküli kommunikációval kapcsolatos adatokat tartalmazza. A telefonjával kapcsolatos teljes műszaki adatokért, látogasson el a http://suport.lenovo.com oldalra.

| adat      | WCDMA\GSM         |  |
|-----------|-------------------|--|
| WLAN      | WLAN 802.11 b/g/n |  |
| Bluetooth | Bluetooth 2.1     |  |
| GPS       | Támogatott        |  |

# Kezdőképernyő

A kezdőképernyő a telefon használatának kiindulópontja. Az Ön kényelme érdekében a kezdőképernyőn már alapértelmezésben számos hasznos alkalmazás és widget található.

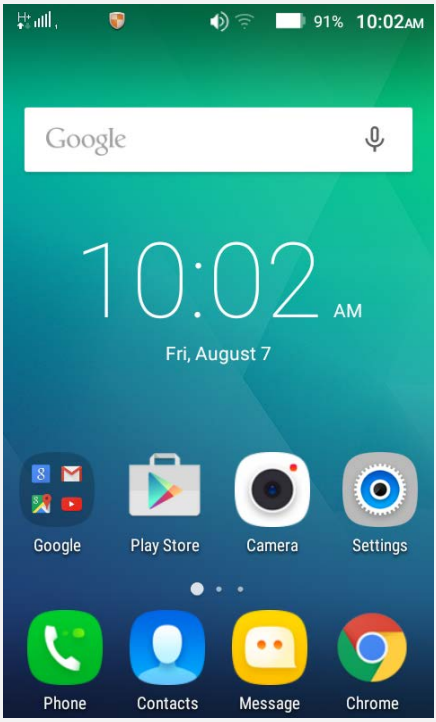

Feljegyzés: A telefonja tulajdonságai és a főképernyő különböző lehet a földrajzi elhelyezkedésétől, nyelvétől, szállítójától és modelljától függően.

#### Kezdőképernyők kezelése

A Képernyőkezelő alkalmazással kezdőképernyőt lehet hozzáadni, áthelyezni vagy törölni.

 Hosszan nyomja meg a Menü gombot, majd tapintson a Képernyőkezelő ikonra. Bármelyik kezdőképernyőre két ujját ráhelyezve, majd egymás felé mozgatva szintén a Képernyőkezelő nyílik meg.

# Tipp: A képernyőkezelő a kezdőképernyők ikonjait jeleníti meg. Az alapértelmezett kezdőképernyő ikonjában 🖸 látható, a többi kezdőképernyő ikonjában pedig 丘.

- 2. Tegye a következők valamelyikét:
  - Kezdőképernyő hozzáadásához érintse meg a + ikont.
  - Egy kezdőképernyő áthelyezéséhez tegye az ujját a képernyő ikonjára és hagyja rajta, amíg az ikon mérete kissé megnő, ezután húzza az ikont az új helyre, majd emelje fel az ujját.
  - Üres kezdőképernyő törléséhez a képernyőn érintse meg a imes ikont.
  - Egy kezdőképernyő alapértelmezetté tételéhez a képernyő ikonján érintse meg a pielölést.

#### A szerkesztés mód használata

A szerkesztés-módban widgetet vagy alkalmazást lehet hozzáadni, alkalmazásmappákat lehet létrehozni és alkalmazásokat lehet törölni.

- Nyomja meg a Menü gombot, majd tapintson a Szerkesztés lehetőségre. A kezdőképernyőt bárhol megérintve és az ujját rajta tartva gyorsan meg lehet nyitni a szerkesztés módot.
- 2. Tegye a következők valamelyikét:
  - Ha egy widgetet szeretne hozzáadni a kezdőképernyőhöz, húzza el jobbra vagy balra a widgetet, vagy hosszan érintse meg a widgetet, amíg az ikon mérete megnő, húzza a kívánt helyre és emelje fel az ujját.
  - Widget vagy alkalmazás mozgatásához hosszan érintse meg az ikont, amíg a mérete kissé megnő, húzza a kívánt helyre, majd emelje fel az ujját.
  - Alkalmazásmappa létrehozásához hosszan érintse meg az alkalmazás ionját, amíg a mérete kissé megnő, majd húzza bele egy másik alkalmazásba.
  - Egy alkalmazás törléséhez hosszan érintse meg az alkalmazást, csúsztassa az ujját a képernyő felső széle felé, majd húzza ki az alkalmazást a képernyőről .
     Megjegyzés: a rendszeralkalmazásokat nem lehet törölni. Ha egy rendszer programot próbál letörölni, .
     egy szöveg jelenik meg a képernyő tetején, hogy emlékeztesse Önt "Ez egy rendszer program, amit nem lehetséges letörölni".

#### Háttérkép módosítása

- 1. Hosszan nyomja meg a Menü gombot, majd tapintson a **Háttérképek** ikonra.
- 2. Tegye a következők valamelyikét:
  - Ahhoz, hogy beállítsa a képet háttérképnek, tapintson a **Kép kiválasztása** lehetőségre, kiválasztás és méretre szabás, majd kattintson a **Háttérkép beállítása** lehetőségre.
  - Ahhoz, hogy használhasson egy háttérképet, tapintson a háttérképek fülre majd a Háttérkép beállítása lehetőségre.

## Képernyőgombok

A telefonon három gomb van.

- - Tapintson egy applikációra a megnyitásához.
  - A X ikonra koppintva le lehet állítani a futó alkalmazást. Hosszan nyomja ezt a gombot a menü opciók kijelzéséhez.
- Kezdőképernyő gomb: A 🗄 ikonra koppintva az alapértelmezett kezdőképernyő jelenik meg.

Nyomja meg és tartsa lenyomva a "Home" gombot a google kereső funkció megnyitásához.

 Vissza gomb: A <sup>1</sup> megérintésével az előző oldalra lehet visszatérni, vagy be lehet zárni a futó alkalmazást.

## Képernyő zárolása

A telefon bekapcsolt állapotában a Be/Ki gombot megnyomva manuálisan zárolni lehet a képernyőt. A Be/Ki gombot ismét megnyomva a zárolási képernyő jelenik meg, majd ezt alulról felfelé húzva ki lehet kapcsolni a képernyőzárat.

Megjegyzés: az alapértelmezett képernyőzárolási mód a csúsztatás. Ennek megváltoztatását lásd: "Képernyőzár beállítása" a Beállítások részben.

# Értesítések és gyorsbeállítások

Az Értesítések panel (lásd 1. ábra: Értesítések) a nem fogadott hívásokról, az új üzenetekről és a folyamatban lévő tevékenységekről, például fájlletöltésről értesít. A Gyorsbeállítások panel (lásd 2. ábra: Gyorsbeállítások) a gyakran használt beállításokat, pl. a WLAN-kapcsolót tartalmazza.

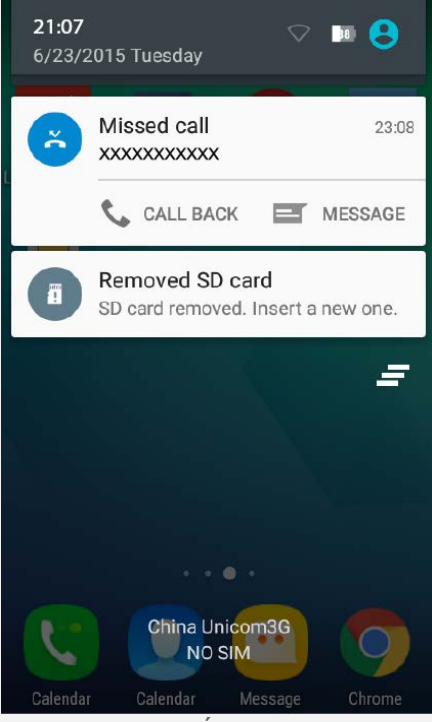

1. ábra: Értesítések

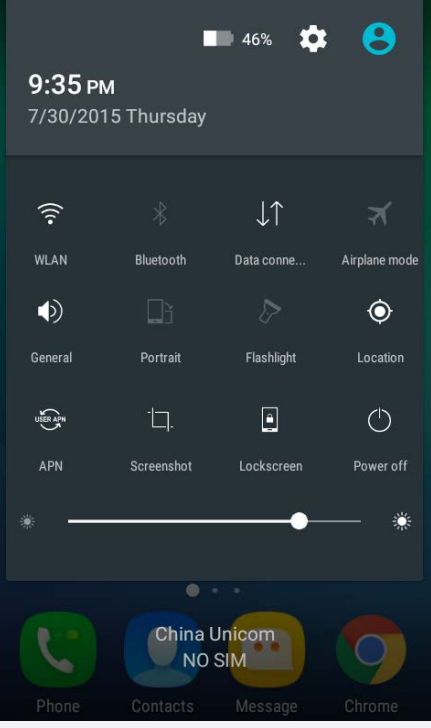

2. ábra: Gyorsbeállítások

A következők valamelyikét teheti:

- Az értesítések megtekintéséhez egy ujját csúsztassa felülről lefelé a képernyőn.
- Az értesítések panel bezárásához egy ujját csúsztassa alulról felfelé a képernyőn.
- Egy értesítés figyelmen kívül hagyásához jobbra vagy balra csúsztassa át az ujját az értesítésen.
- Minden értesítés figyelmen kívül hagyásához koppintson az Értesítések panel alján található
   ikonra.
- A gyors beállítások megnyitásához húzza le egy ujját a képernyő tetejétől kétszer vagy két ujját egyszer.
- A gyors beállítások bezárásához húzza fel egy ujját a képernyő aljától kétszer vagy két ujját egyszer.

## USB csatlakoztatás

Ha a telefont USB-kábellel a számítógéphez csatlakoztatja, az Értesítés panelen értesítés jelenik meg, például "Médiaeszközként csatlakoztatva". Az értesítésre koppintva a következő lehetőségek közül választhat:

- **Médiaeszköz (MTP)**: Válassza ezt, ha médiafájlokat, például fényképet, videót vagy csengőhangot szeretne átmásolni a telefon és a számítógép között.
- Kamera (PTP): Válassza ezt, ha csak fényképet és videót szeretne átmásolni a telefon és a számítógép között.
- **USB hibakeresés**: Ebben a módban hibakeresést végezhet. Ezután a telefon adatait a számítógépen futó programokkal (például Idea Tool) kezelheti.

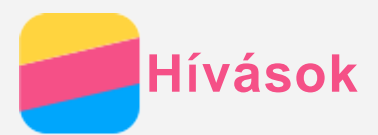

## Hívás kezdeményezése

#### Hívószám kézi tárcsázása

- 1. Nyissa meg a **Telefon** alkalmazást.
- 2. Ha szükséges, a **Telefon** panelen a **Telefon** ikonra koppintva jelenítse meg a billentyűzetet.
- 3. Írja be a telefonszámot és koppintson a 🗸 ikonra.

#### Hívás a hívásnaplóból

- 1. Nyissa meg a **Telefon** alkalmazást.
- 2. Koppintson az Legutóbbiak fülre.
- 3. A nem fogadott, kimenő és fogadott hívások között koppintson arra, amelyiket hívni szeretné.

#### Kapcsolat hívása

- 1. Nyissa meg a **Telefon** alkalmazást.
- 2. Koppintson a Címtár fülre.
- 3. Keresse meg a hívandó felet, és a nevére koppintva megjelennek az adatai.
- 4. Koppintson a tárcsázni kívánt telefonszámra.

## Hívás fogadása

#### Hívás fogadása vagy visszautasítása

Hívás érkezésekor a bejövő hívás képernyő jelenik meg. A következőket teheti:

- A hívó képét a 🛇 ikonra húzva fogadhatja a hívást.
- A hívó képét a 🔿 ikonra húzva visszautasíthatja a hívást.

#### Beszélgetés elnémítása

A beszélgetést a következő módokon lehet elnémítani:

- Nyomja meg a hangerő le-gombot.
- Nyomja meg a Be/Ki gombot.
- Képernyővel lefelé tegye le a telefont.

## Lehetőségek beszélgetés közben

Beszélgetés közben a következő lehetőségeket választhatja a képernyőn:

- Hívás hozzáadása: megjelenik a billentyűzet, így Ön hívhat mást.
- Tartás: a beszélgetés tartásba helyezése és visszavétele.
- Lezárás: a mikrofon ki- vagy bekapcsolása.
- Rögzítés: a beszélgetés felvételének indítása vagy leállítása.
- Tárcsázó: a billentyűzet megjelenítése vagy elrejtése.
- Hangszóró: a hangszóró ki- vagy bekapcsolása.
- \frown: a beszélgetés befejezése.

A hangerőt a hangerő-gombbal is lehet növelni és csökkenteni.

## A napló használata

A napló a nem fogadott, fogadott és kimenő hívásokat tartalmazza. A naplóbejegyzést hosszan megérintve választómenü jelenik meg, ahol választhat egy lehetőséget. Például, az Felvétel a

+ partnerek közé választásával a bejegyzést a Névjegyzékhez adhatja.

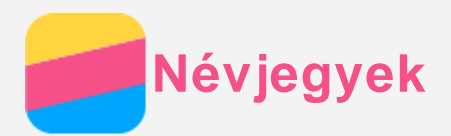

## Névjegyek létrehozása

- 1. Nyissa meg a **Címtár** alkalmazást.
- 2. Koppintson a + ikonra.
- 3. Írja be a kapcsolat adatait.
- 4. Koppintson a Névjegy hozzáadása.

#### Kapcsolat keresése

- 1. Nyissa meg a Címtár alkalmazást.
- 2. Tegye a következők valamelyikét:
  - A névjegyek listáját fel-le görgetve keresse meg a kívánt kapcsolatot.
     Tipp: A névjegyek listájának jobb oldalán betűk segítik a gyorsabb keresést. Egy betűre koppintva az azzal kezdődő kapcsolatnevek jelennek meg.
  - Koppintson a keresés mezőre és írja be a kapcsolat nevének első betűit.

## Névjegy törlése

- 1. Nyissa meg a **Címtár** alkalmazást.
- 2. Hosszan érintse meg a bejegyzést, majd koppintson a Névjegy törlése lehetőségre.

## Kapcsolat importálása

- 1. Nyissa meg a **Címtár** alkalmazást.
- 2. Nyomja meg a Menü gombot, majd tapintson a Importálás/exportálás ikonra.
- 3. Tapintson az **Importálás belső tárhelyről** lehetőségre, válassza ki a kívánt fájlt/fájlokat majd tapintson az **OK** gombra.

#### Kapcsolat exportálása

- 1. Nyissa meg a Címtár alkalmazást.
- 2. Nyomja meg a Menü gombot, majd tapintson a Importálás/exportálás ikonra.
- 3. Tapintson az Exortálás a tárhelyre lehetőségre.

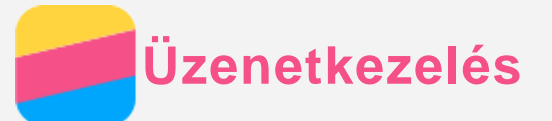

# Üzenet küldése

Az Üzenetek alkalmazással szöveges és multimédia-üzeneteket elküldésére van lehetőség.

- 1. Nyissa meg az Üzenetek alkalmazást.
- 2. Koppintson a + ikonra.
- Koppintson a címzett szövegmezőre és írja be a kapcsolat nevét vagy telefonszámát. A beírás során megjelennek a beírt betűkkel kezdődő kapcsolatok. Jelölje ki a megfelelő kapcsolatot.

A **+S** ikonra koppintva több címzettet is hozzáadhat.

4. Koppintson az üzenetmezőbe és írja be az üzenetet.

Tipp: Ha egy multimédia-üzenetet szeretne küldeni kattintson a + gombra a médiaobjektum típusának kiválasztásához mint pl. kép vagy videofájl, azután csatolja a kívánt médiaobjektumot az üzenethez.

5. Koppintson a **>** ikonra.

# Üzenet keresése

- 1. Nyissa meg az **Üzenetek** alkalmazást.
- 2. Kattintson a Q ikonra, azután írja be a kapcsolat nevének vagy telefonszámának részét vagy egészét a kereső szövegdobozába.

# Üzenet törlése

- 1. Nyissa meg az Üzenetek alkalmazást.
- 2. Az üzenetláncok listájában koppintson a névre vagy a telefonszámra, ekkor megjelenik az üzenetlánc.
- 3. Tapintson az üzenetre és tartsa lenyomva amíg nem lesz kiválasztva, utána kattintson a **TÖRLÉS**.

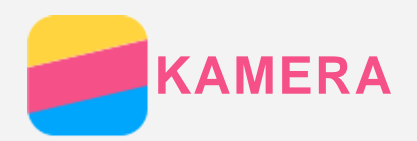

# A kamera használatának alapjai

A Kamera alkalmazással fényképezhet és videofelvételeket készíthet.

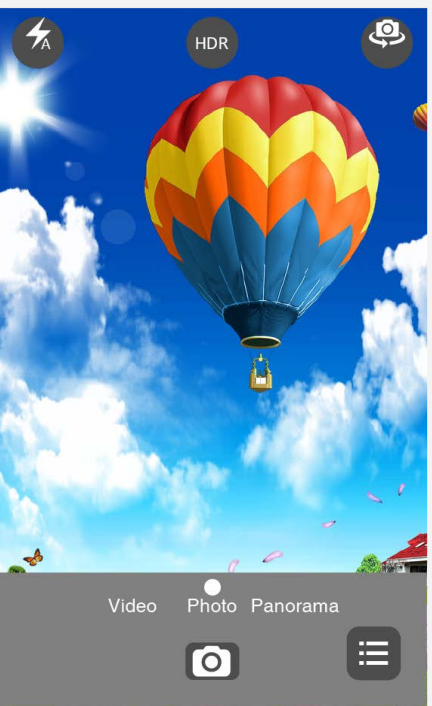

- A 🖸 ikonra kattintva fényképet készíthet.
- A 💽 ikonra kattintva videofelvételt készíthet.
- A fényképezés vagy videofelvétel ikonra koppintva a **Galéria** alkalmazásban tekintheti meg a fényképeket és a videofelvételeket. A továbbiakat lásd: Galéria.
- A 🗚 ikonra koppintva használhatja a Vakut.
- A 🖾 ikonra koppintva az elülső és a hátsó kamera között lehet választani.
- A 🗏 ikonra koppintva a kamera további beállításait lehet elvégezni.

# Képernyőkép készítése

Képernyőkép készítéséhez egyidejűleg nyomja meg és tartsa nyomva a Be/Ki gombot és a hangerő le-gombot.

A képernyőképek alapértelmezett tárolási helye a telefon belső memóriája. A képernyőképek megtekintéséhez tegye a következők valamelyikét:

- Nyissa meg a Galéria alkalmazást és keresse meg a Képernyőkép albumot.
- Nyissa meg a Fájlböngésző orer alkalmazást, és lépjen be a Belső tárhely > Pictures > Screenshots mappába

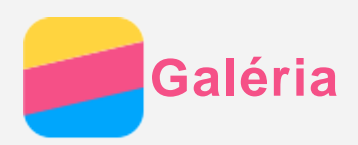

## Fényképek és videók megtekintése

- 1. Nyissa meg a Galéria alkalmazást.
- 2. Koppintson egy albumra.

Az alapértelmezés szerint a fényképek és videók albumokba vannak csoportosítva. Ha fényképeket vagy videókat időrendben kíván megtekinteni kattintson a <sup>∨</sup> ikonra, majd válassza ki az **Alkalom** lehetőséget.

- 3. Kattintson egy képre vagy videóra annak teljes képernyőn történő megtekintéséhez.
- 4. Tegye a következők valamelyikét:
  - A képet vagy videót balra vagy jobbra húzva a következő vagy az előző képet vagy videót lehet megtekinteni.
  - Két ujját egymás felé vagy egymástól távolítva mozgatva kicsinyíteni vagy nagyítani lehet a fényképet. A nagyított kép részeit a kép eltolásával lehet megjeleníteni.
  - Videó lejátszásához koppintson a 🕑 ikonra.

## Fényképek és videók megosztása

Ha éppen megtekint egy képet vagy videót, kattintson az  $\leq$  ikonra és válasszon ki egy megosztási módot úgy mint az **Üzenetek** vagy **bluetooth**, hogy megoszthassa a képet vagy videót másokkal.

Ha egyidejűleg több fényképet és videót szeretne megosztani, végezze el a következőket:

- 1. Nyissa meg a **Galéria** alkalmazást.
- 2. Egy albumban vagy az idővonalon hosszan érintse meg a megosztani kívánt képet vagy videót, amíg az ki nem jelölődik.
- 3. Koppintson több tételre.
- 4. Tapintson a *<* ikonra majd válassza ki a megosztási módot.

# Fényképek és videók törlése

Ha megtekint egy képet vagy videót kattintson a törlés gombra a kép vagy videó törléséhez. Ha egyidejűleg több fényképet és videót szeretne törölni, végezze el a következőket:

- 1. Nyissa meg a Galéria alkalmazást.
- 2. Egy albumban vagy az idővonalon hosszan érintse meg a törölni kívánt képet vagy videót, amíg az ki nem jelölődik.
- 3. Koppintson több tételre.
- 4. Kattintson a törlés gombra.

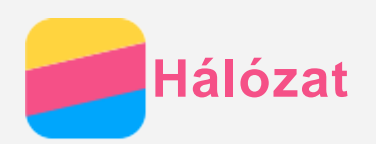

## WLAN csatlakozás

- 1. Lépjen a **Beállítások > WLAN** menüpontra.
- 2. A WLAN bekapcsolásához koppintson a WLAN kapcsolóikonra.
- Ha szükséges, a ··· > Frissítés lehetőségre koppintva megkeresheti a használható WLAN hotspotokat.

Megjegyzés: a kapcsolódáshoz érvényes WLAN hotspotokat van szüksége.

4. Az internet-csatlakozáshoz koppintson a listában az egyik WLAN hotspotra. Megjegyzés: Titkosított hotspot esetén be kell írni a felhasználónevet és a jelszót.

#### Adatkapcsolat

- 1. Menjen a **Beállítások > Adathasználat > SIM1** (vagy **SIM2**).
- 2. A bekapcsolásához koppintson a **Mobiladat-kapcsolat** kapcsolóikonra. *Megjegyzés: Szüksége van egy érvényes SIM kártyára adatszolgáltatással. Ha nem rendelkezik SIM kártyával vegye fel a kapcsolatot a szállítóval.*

#### Hotspot felállítása.

Használhat **Hordozható WLAN hotspot**, hogy megoszthassa internetkapcsolatát egy másik telefonnal vagy eszközzel.

- 1. Menjen a Beállítások > Továbbiak > Megosztás és hord. csatl. pont.
- 2. A bekapcsolásához koppintson a Hordozható WLAN hotspot kapcsolóikonra. Megjegyzés: A hálózatot Bluetooth vagy USB kapcsolaton is meg lehet osztani.
- 3. Ha most kapcsolja be először a hordozható WLAN hotspotot, kattintson a WLAN hotspot beállítása, hogy megtekintse vagy megváltoztassa a WLAN beállítás információit. Megjegyzés: Mondja el a hálózat SSID-t és jelszót a barátainak, így ők is csatlakozhatnak a hálózatához.

Chrome

Ha a telefon WLAN vagy mobilhálózatra csatlakozik, akkor a **Chrome** alkalmazással böngészhet az interneten. A WLAN vagy mobilhálózatra csatlakozás részleteit lásd: Hálózat.

# Webhelyek felkeresése

- 1. Nyissa meg a **Chrome** alkalmazást.
- 2. Koppintson a címmezőre, írjon be egy webcímet vagy keresőszót és koppintson a *Mehet* ikonra.

Tipp: A weboldalak eléréséhez nem kell a teljes, "http://" kezdetű webcímet beírni. Például, a http://www.lenovo.com weboldal megnyitásához írja a címmezőbe a "www.lenovo.com" rövidített címet és koppintson a Mehet ikonra.

- 3. A weboldal megtekintése közben a következőket teheti:
  - A Menü gombot megnyomva, majd a  ${f C}$  ikonra koppintva a következő weboldalra ugorhat.
  - Nyomja meg a vissza gombot, hogy visszatérhessen az előző weboldalra.
  - A Menü gombot megnyomva, majd a  $\rightarrow$  ikonra koppintva következő weboldalra ugorhat.
  - Ha egy weboldalon hosszan megérint egy képet, akkor azt a **Kép mentése** lehetőségre koppintva a telefon belső tárolójába menthet.

# Könyvjelző hozzáadása

Ha egy olyan weboldalt néz amelyet könyvjelzővé kíván tenni nyomja meg a menü gombot,
kattintson a ☆ ikonra, ellenőrizze a könyvjelző beállításokat, majd kattintson a Mentés gombra.
Ha következőnek megnyitja a Chrome alkalmazást, kattintson a ☆ ikonra, majd kattintson a
könyvjelzőre a weboldal gyors elérése érdekében.

# Böngészési előzmények törlése

- 1. Nyissa meg a **Chrome** alkalmazást.
- 2. Nyomja meg a Menü gombot, majd koppintson az Előzmények.
- 3. Kattintson a **BÖNGÉSZÉSI ADATOK TÖRLÉSE**....

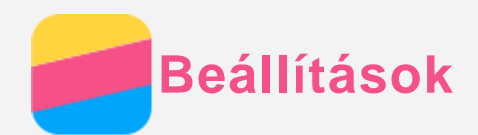

## Dátum és idő beállítása

- 1. Menjen a **Beállítások > Dátum és idő** menübe.
- 2. Tegye a következők valamelyikét:
  - A hálózati dátum és idő használatához jelölje be az Automatikus dátum és idő jelölőnégyzetet.
  - A dátum és idő manuális beállításához törölje az Automatikus dátum és idő jelölőnégyzetet, majd koppintson a Dátum beállítása és az Idő beállítása lehetőségre.
  - A hálózati időzóna használatához jelölje be az Automatikus időzóna jelölőnégyzetet.
  - Az időzóna manuális beállításához törölje az **Automatikus időzóna** jelölőnégyzetet, koppintson az **Időzóna kiválasztása** lehetőségre, majd válasszon egy időzónát.
  - A 24-órás és 12-órás időkijelzés közötti átkapcsoláshoz jelölje be vagy törölje a **24 órás** formátum használata jelölőnégyzetet.
  - A dátumkijelzés formátumát a Válassza ki a dátum formátumát lehetőségre koppintva lehet kijelölni.

## Nyelv beállítása

- 1. Menjen ide: Beállítások > Nyelv és bevitel > Billentyűzet- és beviteli módok.
- 2. Jelölje ki a megjelenítés nyelvét.

## Beviteli mód beállítása

- 1. Menjen ide: Beállítások > Nyelv és bevitel > Jelenlegi billentyűzet.
- 2. Jelölje ki a használni kívánt alapértelmezett beviteli módot.

## Képernyőzár beállítása

Menjen a **Beállítások > Biztonság > Képernyő zárolása** menübe, ott jelölje ki a képernyőzár módját és állítsa be a képernyőzárat.

## Alkalmazás telepítésének engedélyezése

Az ismeretlen forrásból letöltött alkalmazás telepítése előtt végezze el a következőket:

- 1. Menjen a **Beállítások > Biztonság** menübe.
- 2. Jelölje be az Ismeretlen források jelölőnégyzetet.

## Csengőhang beállítása

Meg lehet adni a bejövő hívások, üzenetek és értesítések alapértelmezett jelzőhangját. Minden hangtípus hangerejét is be lehet állítani. Menjen a **Beállítások > Hangprofilok**.

## Gyári alapértékek visszaállítása

- Menjen a Beállítások > Biztonsági mentés és visszaállítás > Biztonsági mentés és visszaállítás menübe.
- 2. Kattintson a TELEFON VISSZAÁLLÍTÁSA lehetőségre.

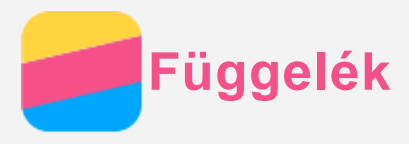

A személyi és vagyontárgyakban esett sérülés vagy a termék véletlen sérülésének elkerülése érdekében a termék használatának megkezdése előtt olvassa el a jelen fejezetben található információkat.

# Fontos biztonsági tájékoztatás

#### Kezelés

#### Gondosan kezelje a Lenovo Phone készüléket

Ne ejtse le, ne hajlítsa meg, vagy ne szúrja meg a készüléket, ne helyezzen bele idegen tárgyakat, vagy ne helyezzen rá súlyos tárgyakat. A készülékben található érzékeny alkatrészek megsérülhetnek.

**Ügyeljen rá, hogy ne kerüljön víz a Lenovo Phone készülékre vagy a hálózati adapterre** A Lenovo Phone készüléket ne merítse vízbe, és ne tegye ki víz vagy más folyadék hatásának.

#### Javítás

Ne szerelje szét vagy ne módosítsa a Lenovo Phone készüléket. A Lenovo Phone zárt egység. Nincsenek benne végfelhasználó által javítható alkatrészek. A belső javításokat hivatalos Lenovo szervizben vagy a Lenovo által jóváhagyott szerelőnek kell végeznie. Ha kinyitja vagy módosítja a Lenovo Phone készüléket, a garancia sérül.

A Lenovo Phone kijelzője üvegből készült. Ha kemény felületre ejtik, nagy erő hatásának teszik ki, és súlyos tárgyakat ejtenek rá, a kijelző összetörhet. Ha az üveg kicsorbul vagy megreped, ne érintse meg a törött üveget, és ne próbálja meg eltávolítani a Lenovo Phone készülékről. Azonnal fejezze be a Lenovo Phone készülék használatát, és a javítással, cserével vagy leselejtezéssel kapcsolatos tájékoztatásért forduljon a Lenovo műszaki támogatásához.

#### Töltés

A Lenovo Phone készülék belső akkumulátorának biztonságos feltöltéséhez az alábbi töltési eljárásokat használhatja:

| Töltési eljárás                               | Kijelző bekapcsolva             | Kijelző       |
|-----------------------------------------------|---------------------------------|---------------|
|                                               |                                 | kikapcsolva   |
| Váltóáramú adapter                            | Támogatott, de az akkumulátor   | Támogatott    |
|                                               | csak lassan fog töltődni.       |               |
| A Lenovo Phone töltőbemenetéhez és a          | Támogatott, de további energiát | Támogatott,   |
| személyi számítógépen vagy más készüléken     | fog fogyasztani, így az         | de az         |
| található, az USB 2.0 szabványainak megfelelő | akkumulátor a megszokottnál     | akkumulátor   |
| USB-porthoz csatlakoztatott USB-kábel.        | lassabban töltődik majd.        | csak lassan   |
|                                               |                                 | fog töltődni. |
| Megjegyzések:                                 | ·                               |               |

Bekapcsolt kijelző: A készülék be van kapcsolva Kikapcsolt kijelző: A készülék ki van kapcsolva, vagy képernyőzár üzemmódban van

A töltést végző készülékek töltés közben a normál használat mellett felmelegedhetnek. Ügyeljen a töltést végző készülékek körüli megfelelő szellőzésre. Ha az alábbiak egyikére kerül sor, csatlakoztassa le a töltést végző eszközt:

 Ha a töltést végző eszközt eső vagy valamilyen folyadék éri, vagy magas páratartamú környezet veszi körül.

- Ha a töltés alatt álló eszköz sérült.
- A töltés alatt álló eszköz tisztítása esetén.

A nem saját gyártmányú vagy általa nem jóváhagyott termékek teljesítményéért és biztonságáért a Lenovo nem vállal felelősséget. Kizárólag a Lenovo által jóváhagyott váltóáramú adaptereket és akkumulátorokat használjon.

## MEGJEGYZÉS: A hálózati adaptert a készülék közelében, jól elérhető helyen kell elhelyezni. Csak USB 2.0 vagy nagyobb verziószámú USB-portok használhatók.

#### Zavarás

Legyen óvatos, ha a Lenovo Phone készüléket gépjárművön vagy kerékpáron használja. Mindig a saját és a mások biztonsága legyen az elsődleges. Tartsa be a vonatkozó törvényeket. A mobil elektronikus készülékek, például a Lenovo Phone gépjárművezetés vagy kerékpározás közbeni használatára helyi törvények és előírások vonatkozhatnak.

#### Fulladásveszély

A lenovo telefont és tartozékokat tartsa távol kisgyermekektől. A lenovo telefon kis részeket tartalmaz ami fulladásveszélyt jelenthet kisgyermekeknek. Ezen kívül, leejtés vagy kemény felületnek hajítás esetén a készülék üvegből készült képernyője eltörhet vagy megrepedhet.

#### Robbanásveszélyes környezet

Ne töltse vagy használja a lenovo telefont olyan környezetben ami potenciális robbanási környezet lehet, mint például benzinkutak környéke vagy olyan helyek ahol a levegő tartalmazhat vegyszereket vagy olyan szemcséket mint a homok, por vagy fém por. Vegyen figyelembe minden ilyen figyelmeztető jelzést és utasítást.

#### Rádiófrekvenciás zavarás

Ügyeljen minden olyan jelzésre és figyelmeztetésre, amely korlátozza a mobiltelefon használatát (például egészségügyi intézményben vagy robbantási területen). Bár a Lenovo Phone készüléket a rádiófrekvenciás kibocsátásra vonatkozó szabályozásnak megfelelően tervezték, tesztelték és gyártották, a Lenovo Phone ilyen kibocsátásai káros hatással lehetnek más elektronikus készülékek működésére, és abban zavart okozhatnak. Kapcsolja ki a lenovo telefont vagy használja a repülőgép módot a lenovo telefon vezeték nélküli jeladójának kikapcsolásához ha ennek használata tiltott, úgymint repülőgéppel való utazás során vagy a hatóságok által kérve.

#### Orvosi eszközök

A Lenovo Phone rádiófrekvenciás adókat tartalmaz, amelyek elektromágneses mezőt bocsátanak ki. Ezek az elektromágneses mezők zavarhatják a szívritmus-szabályozók és más orvosi eszközök működését. Ha szívritmus-szabályozója van, akkor a Lenovo Phone készüléket használja ettől legalább 15 cm távolságban. Ha úgy gondolja, hogy a Lenovo Phone zavarja a szívritmus-szabályozóját vagy más orvosi eszközöket, akkor ne használja tovább, és orvosától kérjen tájékoztatást az orvosi eszközökkel kapcsolatban.

#### Fontos kezelés tájékoztatás

#### Tisztítás

Azonnal tisztítsa meg a Lenovo Phone készüléket, ha bármi olyannal érintkezett, ami foltot okozhat, például sár, tinta, kozmetikum, vagy kozmetikai oldatok. Tisztítás:

- Csatlakoztasson le minden kábelt és kapcsolja ki a Lenovo Phone készüléket (tartsa nyomva az elalvás/ébresztés gombot, majd csúsztassa el a képernyőn megjelenő csúszkát).
- Használjon puha, szöszmentes törlőruhát.
- A nyílásokba ne kerüljön nedvesség.

• Ne használjon tisztítószert vagy sűrített levegőt.

#### Üzemi hőmérséklet

A Lenovo Phone készülék a működése során hőt fejleszt. A Lenovo Phone készüléket ne használja forró vagy nagy feszültségű környezetben, például elektromos készülékek, elektromos melegítőberendezés vagy elektromos főzőeszközök közelében. A károsodás megelőzése érdekében a Lenovo Phone készüléket csak -10°C—35 °C közötti hőmérsékleten használja. Ha a Lenovo Phone készülék be van kapcsolva, vagy az akkumulátor töltés alatt áll, egyes részei felforrósodhatnak. Az elért hőmérséklet a rendszer leterheltségétől és az akkumulátor töltöttségi szintjétől függ. Ha a készülék hosszabb ideig a testéhez ér, az kellemetlen érzéseket vagy akár égést is okozhat, még akkor is, ha ez a ruhán keresztül történik. Ügyeljen rá, hogy a Lenovo Phone készülék forró részei ne érjenek hosszabb ideig a kezéhez, a combjához, vagy a teste más részeihez.

#### Adatok és szoftver védelme

Ne törölje le azokat a fájlokat, amelyekről nem tudja, hogy pontosan micsodák, és ne változtassa meg azoknak a fájloknak vagy mappáknak a nevét, amelyeket nem Ön hozott létre; ellenkező esetben a Lenovo Phone szoftvere nem fog megfelelően működni. Vegye figyelembe, hogy a hálózathoz való csatlakozás esetén a Lenovo Phone készüléket számítógépes vírusoknak, hackereknek, kémprogramoknak és más olyan rosszindulatú tevékenységeknek teheti ki, amelyek az eszközt, a szoftvereket és adatokat károsíthatják. Az Ön felelőssége biztosítani, hogy megfelelő biztonsággal rendelkezik tűzfalak, antivírus programok és anti kémprogramok formájában és, hogy ezeket a programokat frissítve tartja. Tartsa távol a készüléktől az elektromos berendezéseket, például a ventilátorokat, rádiókat, nagy teljesítményű hangsugárzókat, légkondicionálókat és mikrohullámú sütőket. Az elektromos

berendezések által létrehozott erős mágneses mező károsíthatja a Lenovo Phone képernyőjét és adatait.